# DM100S / DM100S+ 電話番号設定マニュアル

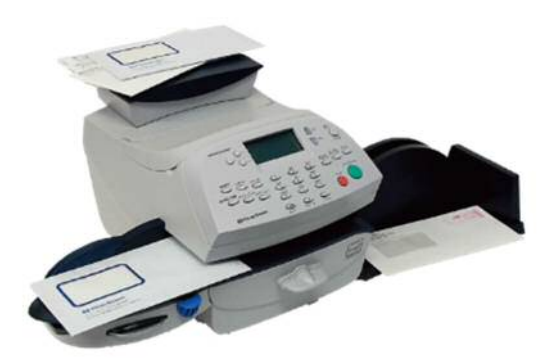

はじめに

このマニュアルは、郵便料金計器 DM100S / DM100S+型の電話番号設定手順を記載 したマニュアルです。

事前に最新のネットワーク設定資料を入手頂き、お客様内のネットワーク設定を済ませ、 機械のネットワーク設定をお願いいたします。

DM100S

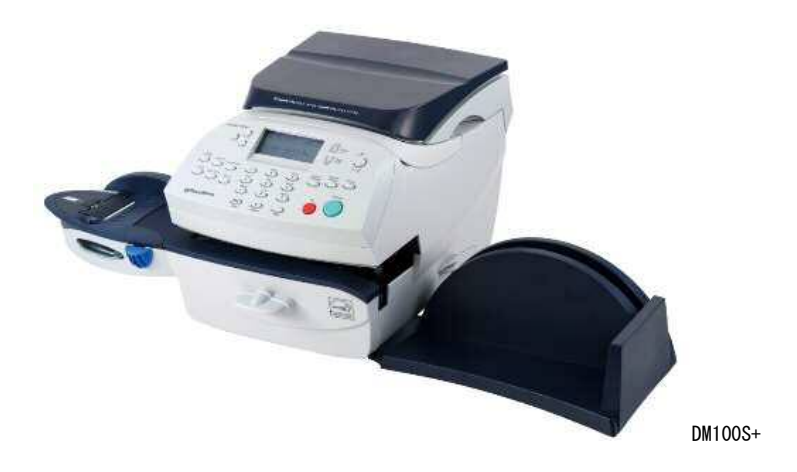

1

# 目次

| Section1. | <b>操作ボタン説明</b>  |
|-----------|-----------------|
| Section2. | <b>電話線の接続方法</b> |
| Section3. | <b>電話番号設定</b>   |
| Section4. | <b>接続確認</b>     |

# Section1. 操作ボタン説明

- ① ソフトキー
- ② 上へ/下へキー
- ③ ハイ/エンターキー
- ④ イイエキー
- ⑤ クリアキー
- ⑥ オプションキー
- ⑦ アルファベット/数字キー
- ⑧ 残額補充キー

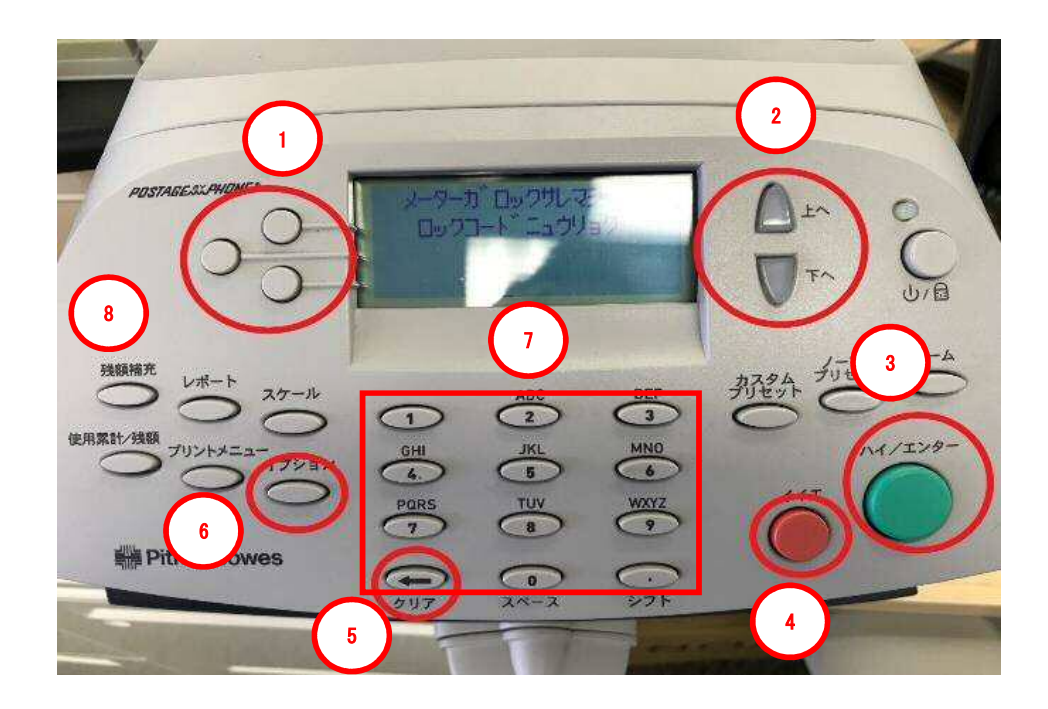

4

## Section2. 電話線の接続方法

- 1. 電源ケーブルを抜き、電源を切ります。
- 2. モジュラージャックに電話線を挿します。
- 3. 電源ケーブルを挿し、電源を入れます。

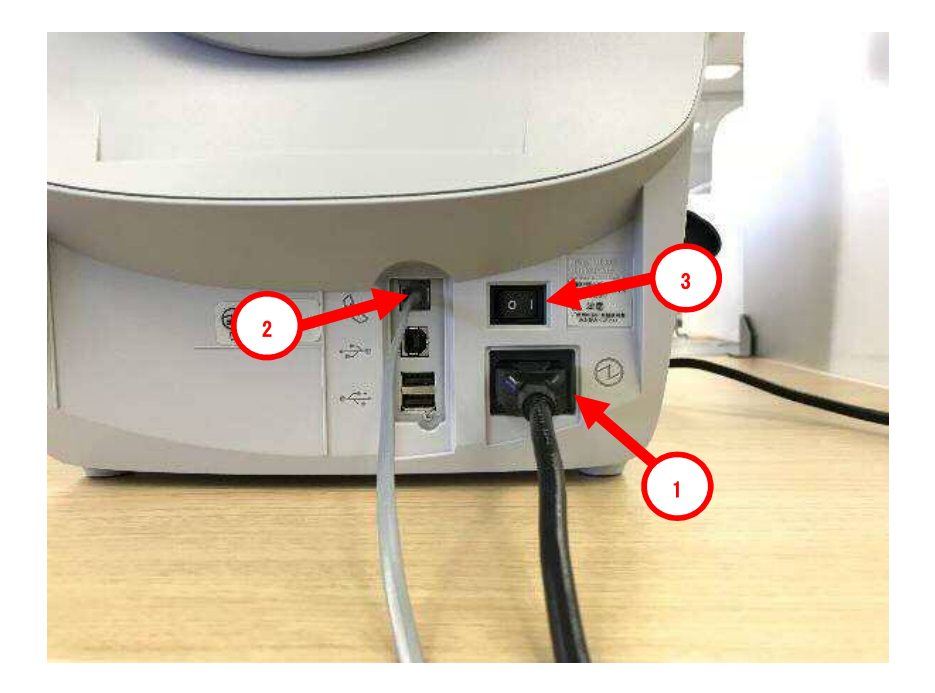

## Section3. 電話番号設定

1-1.「オプション」を押し「下へ」を押して、下記の画面を表示させます。 1-2.「データセンターヘノ セツゾク」の左にあるソフトキーを押します。

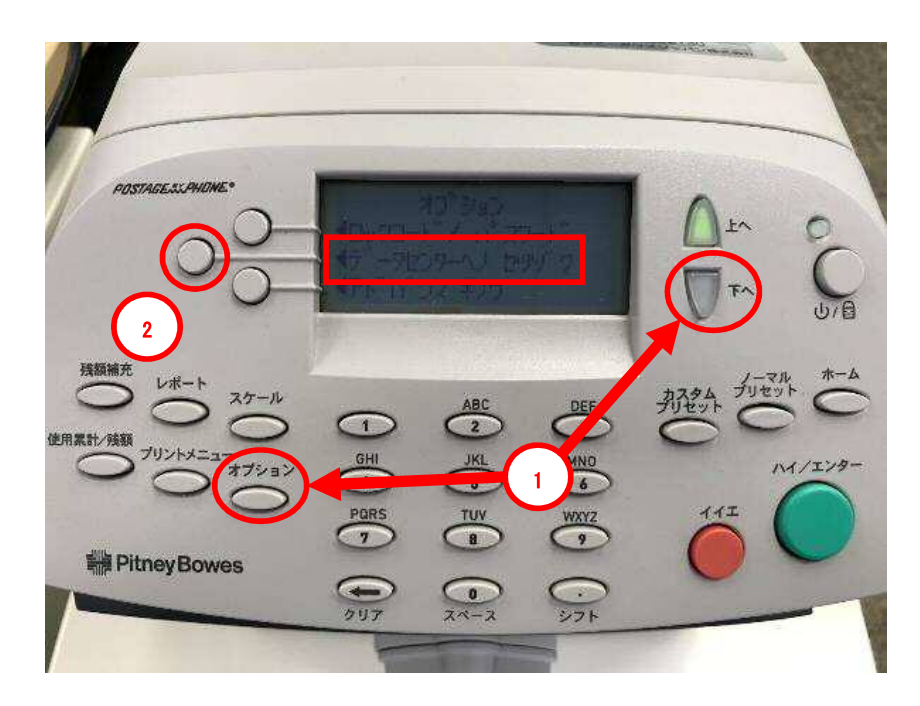

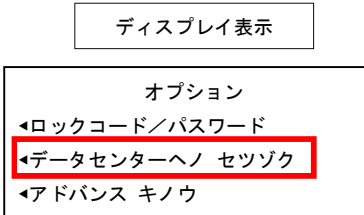

ボタンを押す回数は、お使いの計器のシステムのバージョンにより、数回の誤差があ る場合があります。 2. 下記の画面が表示されたら、「デンワ セッテイ」の左にあるソフトキーを押します。

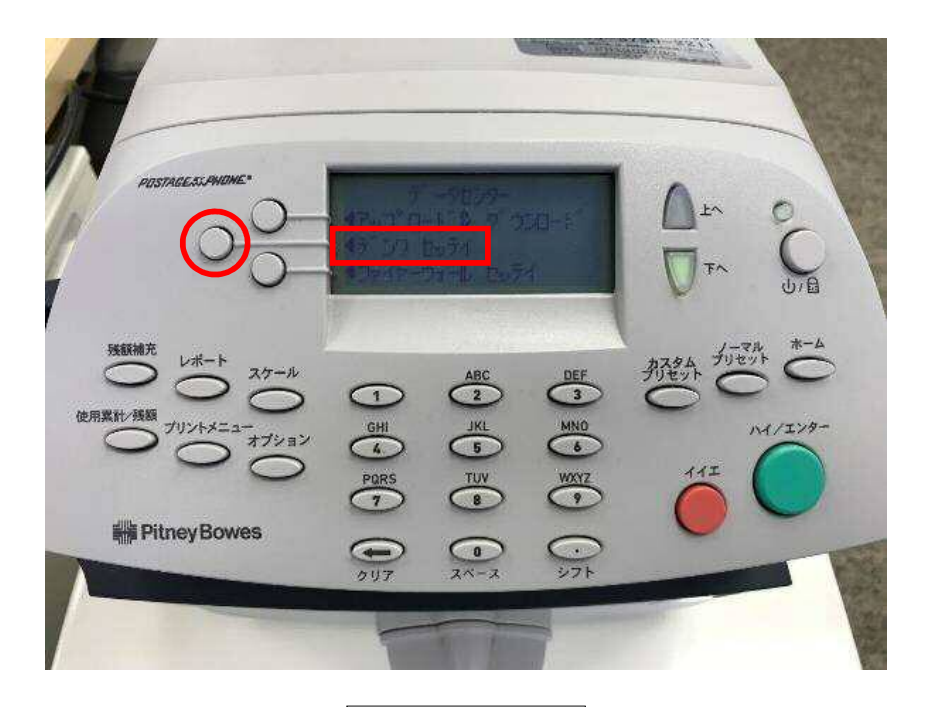

ディスプレイ表示

| データセ       | マンター         |
|------------|--------------|
| ▲アップロード&ダウ | <b>シ</b> ロード |
| ▲デンワ セッテイ  |              |
| ▲ファイヤーウォール | レ セッテイ       |

7

3. 下記の画面が表示されたら、「デンワバンゴウ ヘンコウ」の左にあるソフトキーを押します。

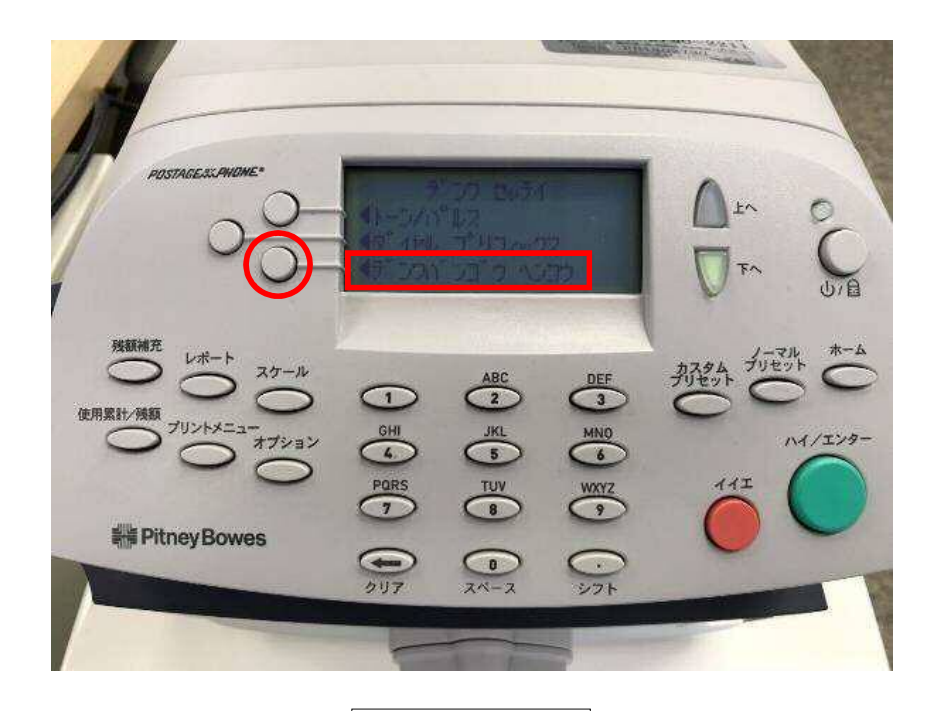

| デンワ セッテイ      |  |
|---------------|--|
| ▲トーン/パルス      |  |
| ∢ダイヤル プリフィックス |  |
| ▲デンワバンゴウ ヘンコウ |  |

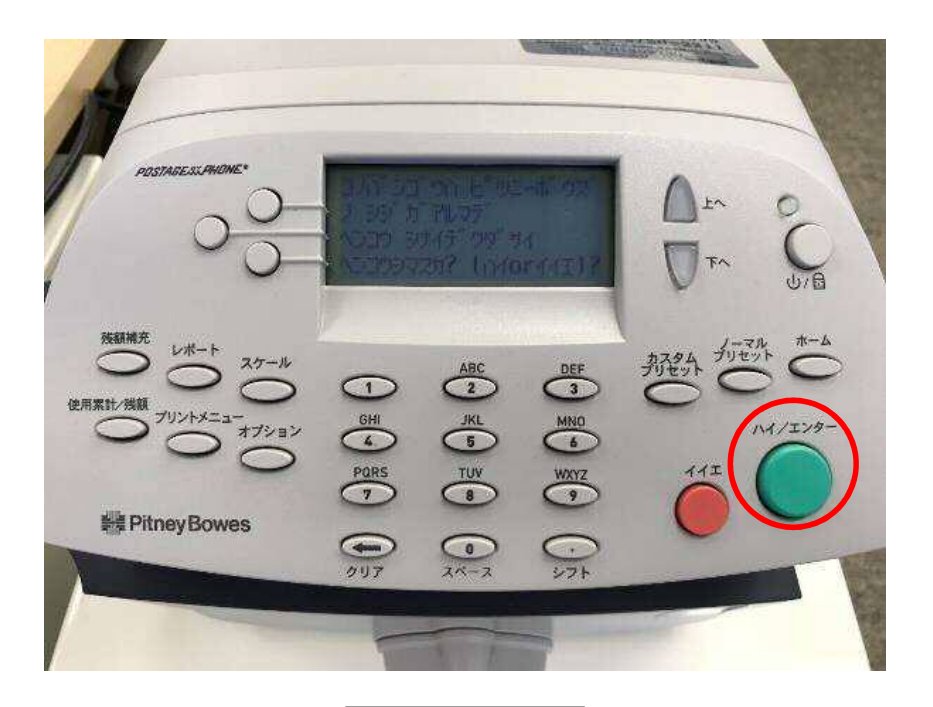

ディスプレイ表示

コノバンゴウハ ピツニーボウズ ノ シジガアルマデ ヘンコウ シナイデクダサイ ヘンコウシマスカ?(ハイ or イイエ)?

- 5-1. 下記の画面が表示されたら、「クリア」キーを押して、始めの「0」まで消します。
- 5-2. 英数字キーで、「0035055555」を入力します。
- 5-3.「OK」の左にあるソフトキーを押します。

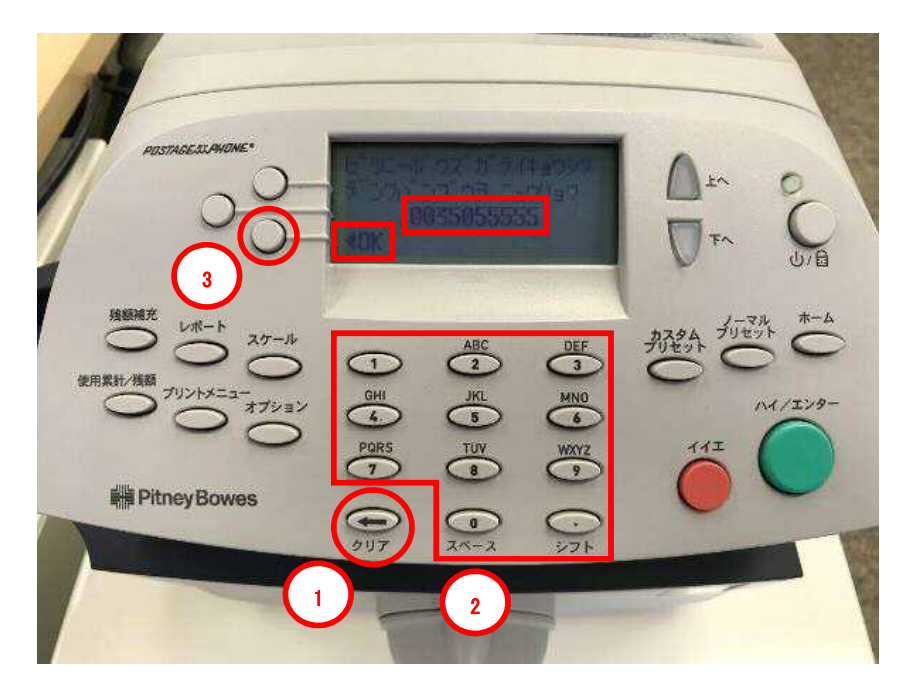

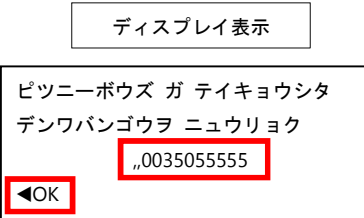

ダイヤルプリフィックス設定により、電話番号の前に「O」や「,」が付く場合がありま す。 6-1. 下記の画面が表示されたら、「下へ」を押します。

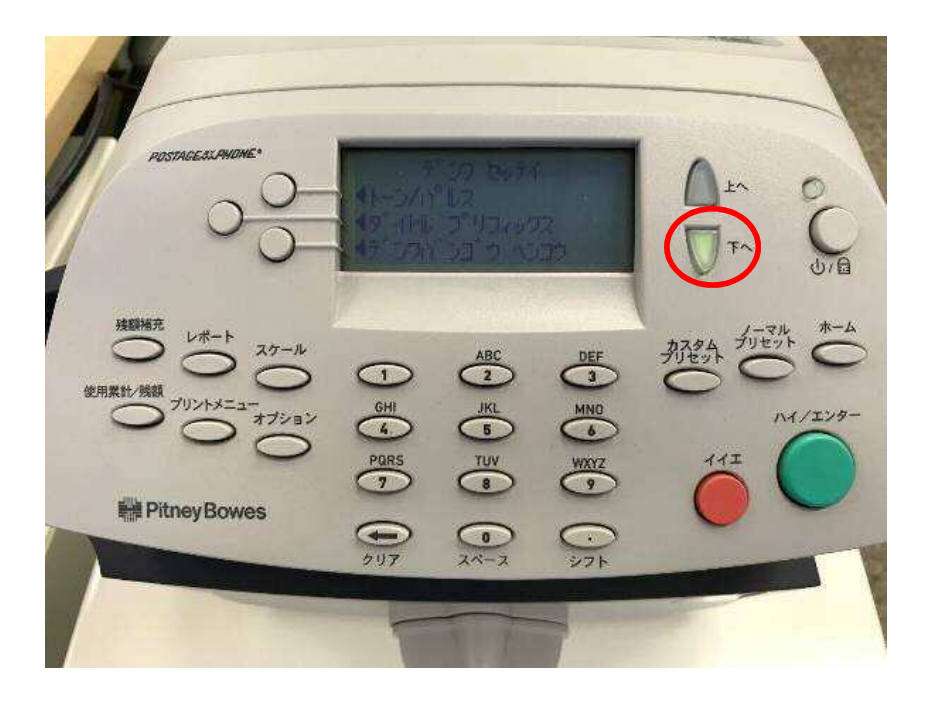

ディスプレイ表示

デンワ セッテイ ▲トーン/パルス ▲ダイヤル プリフィックス ▲デンワバンゴウ ヘンコウ 7. 下記の画面が表示されたら、「ローカルノ バンゴウヲ ヘンコウ」の左にあるソフトキーを押しま す。

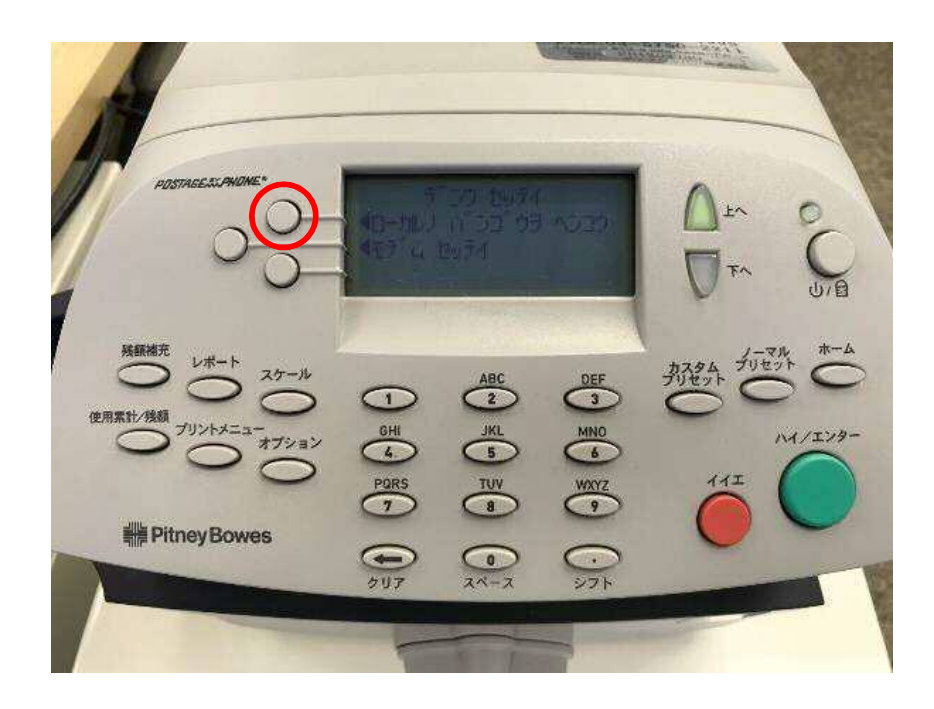

|             | ディスプレイ表示       |
|-------------|----------------|
|             | デンワ セッテイ       |
| <b>∢</b> □− | カルノ バンゴウヲ ヘンコウ |
| ◀モデ         | ム セッテイ         |

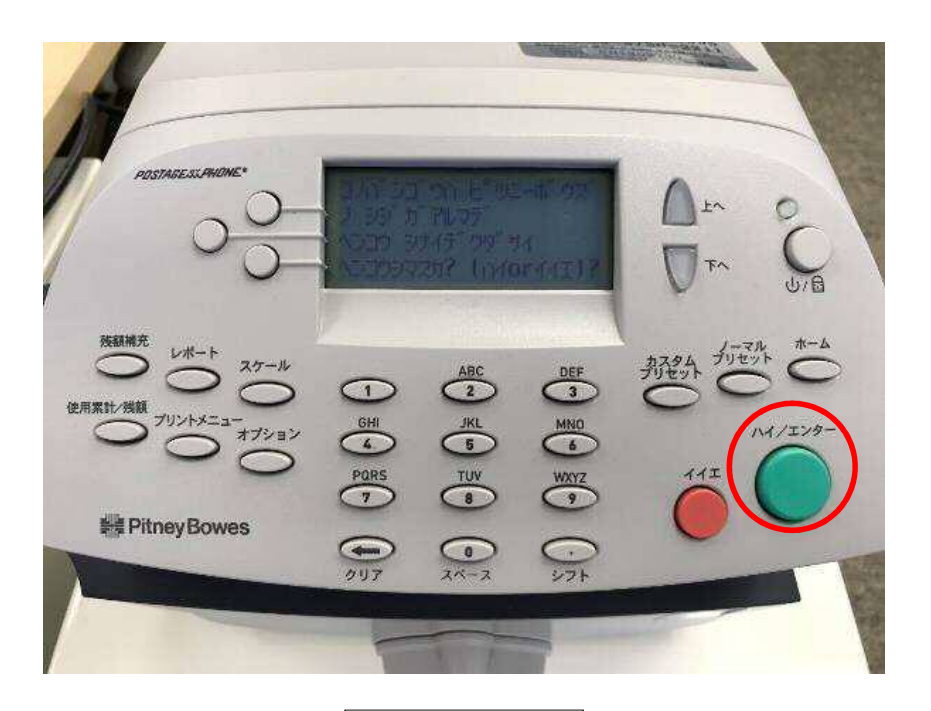

ディスプレイ表示

コノバンゴウハ ピツニーボウズ ノ シジガアルマデ ヘンコウ シナイデクダサイ ヘンコウシマスカ? (ハイ or イイエ)? 9-1. 下記の画面が表示されたら、「クリア」キーを押して、始めの「0」まで消します。

9-2. 英数字キーで、「0035055555」を入力します。

9-3.「OK」の左にあるソフトキーを押します。

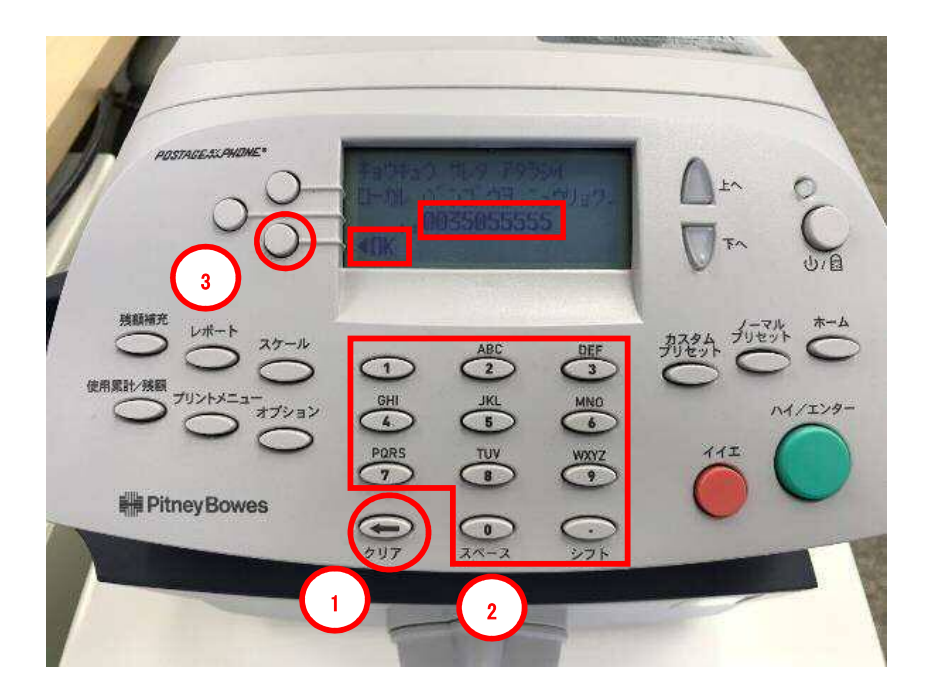

| -           | ディスプレイ表示              |            |
|-------------|-----------------------|------------|
| キョウキュ       | ウサレタ アタラミ<br>ンゴウヲ ニュウ | ∨イ<br>リョク. |
|             | "0035055555           |            |
| <b>⊲</b> ОК |                       | Į          |

ダイヤルプリフィックス設定により、電話番号の前に「O」や「,」が付く場合がありま す。 10. 下記の画面が表示されたら、「クリア」キーを押します。

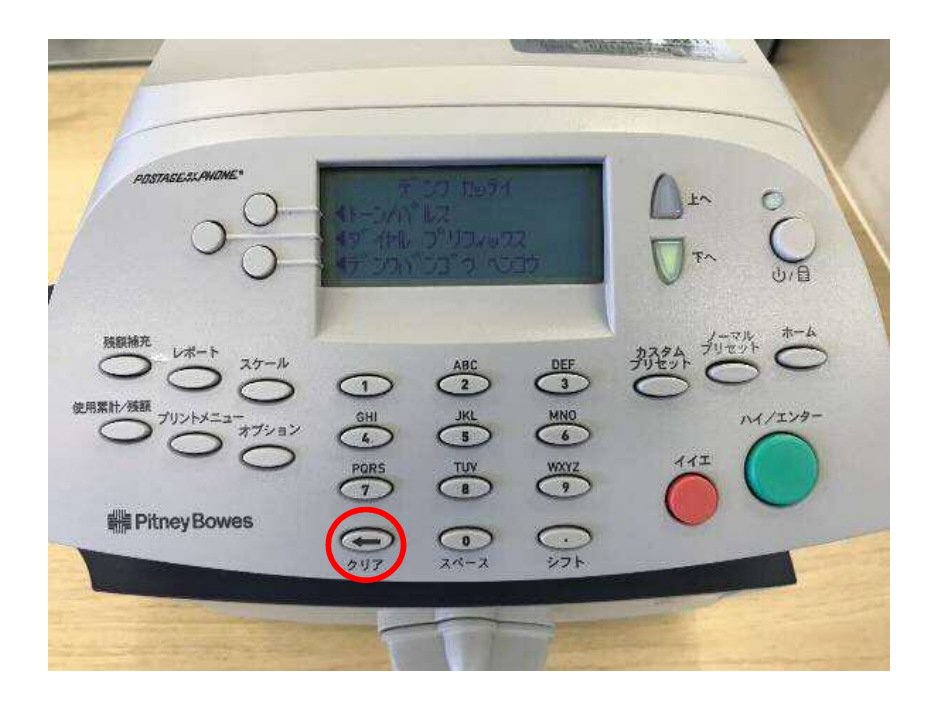

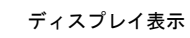

デンワ セッテイ ▲トーン/パルス ▲ダイヤル プリフィックス ▲デンワバンゴウセッテイ 11. 下記の画面が表示されたら、「下へ」キーを押します。

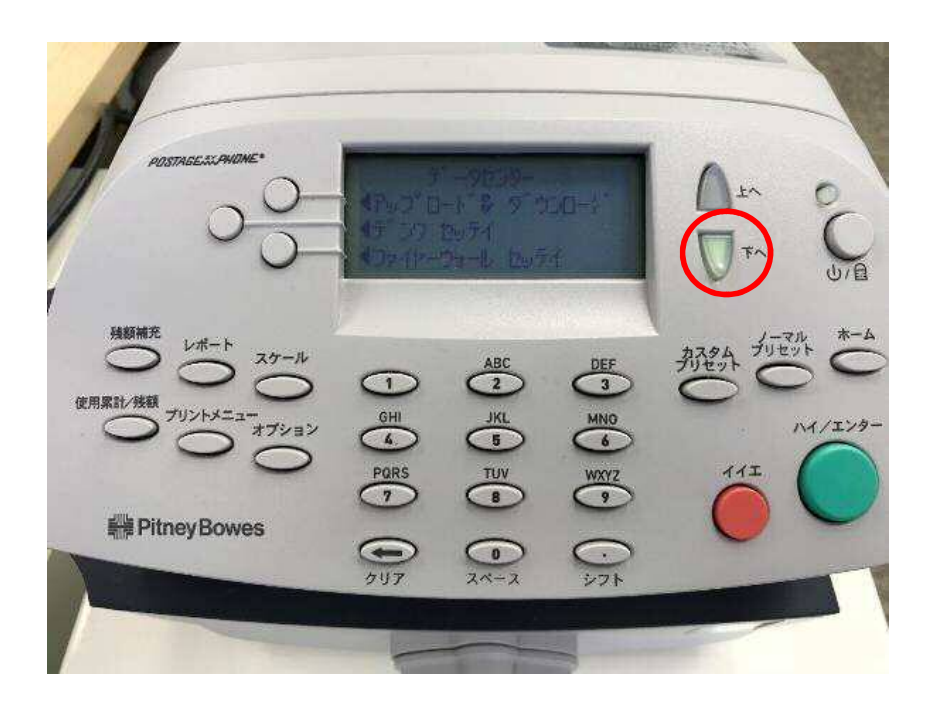

| データセンター         |
|-----------------|
| ∢アップロード&ダウンロード  |
| ▲デンワセッテイ        |
| ◀ファイヤーウォール セッテイ |

12. 下記の画面が表示されたら、「ディストリビューター セッテイ」の左にあるソフトキーを押しま す。

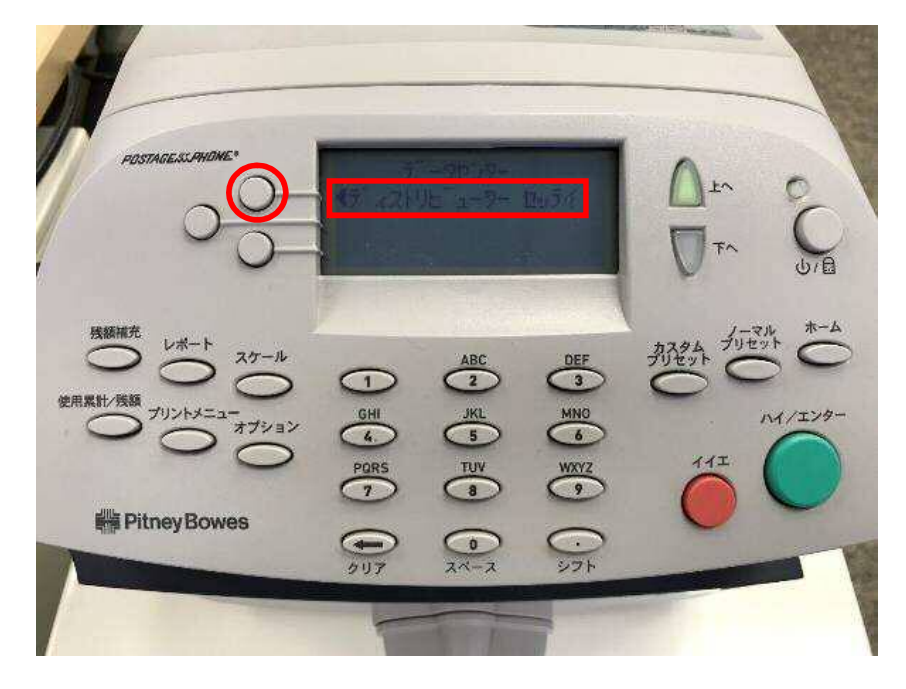

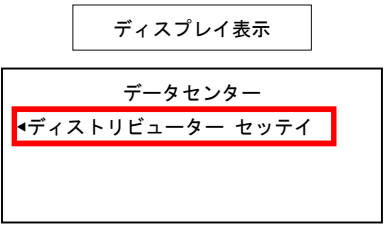

13. 下記の画面が表示されたら、「アカウント & ユーザーD」の左にあるソフトキーを押します。

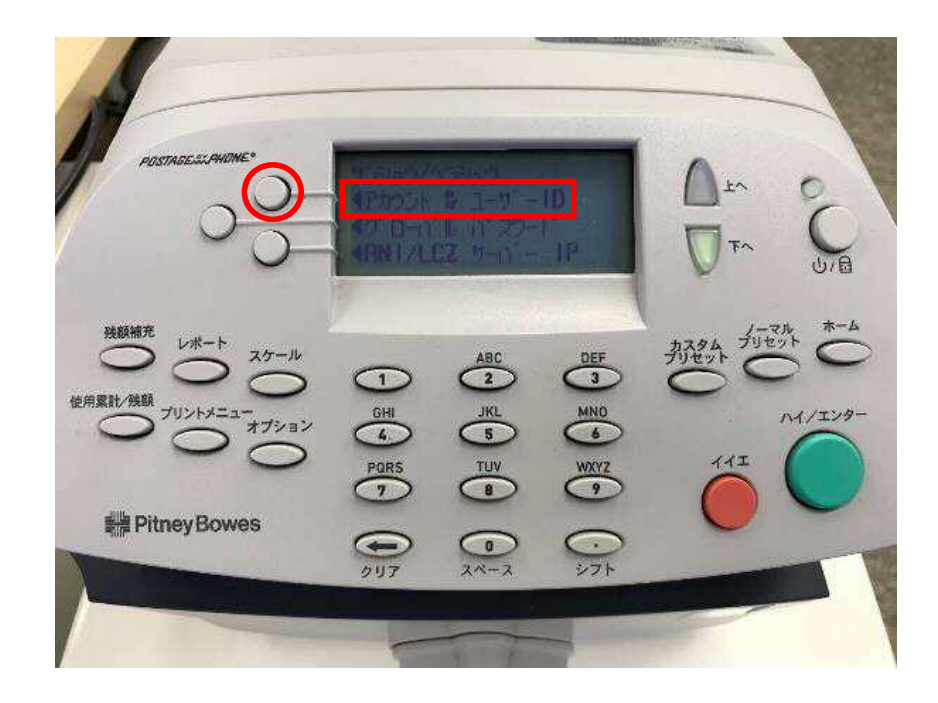

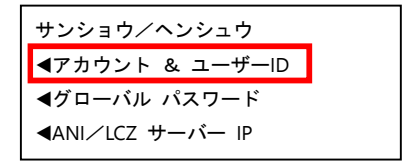

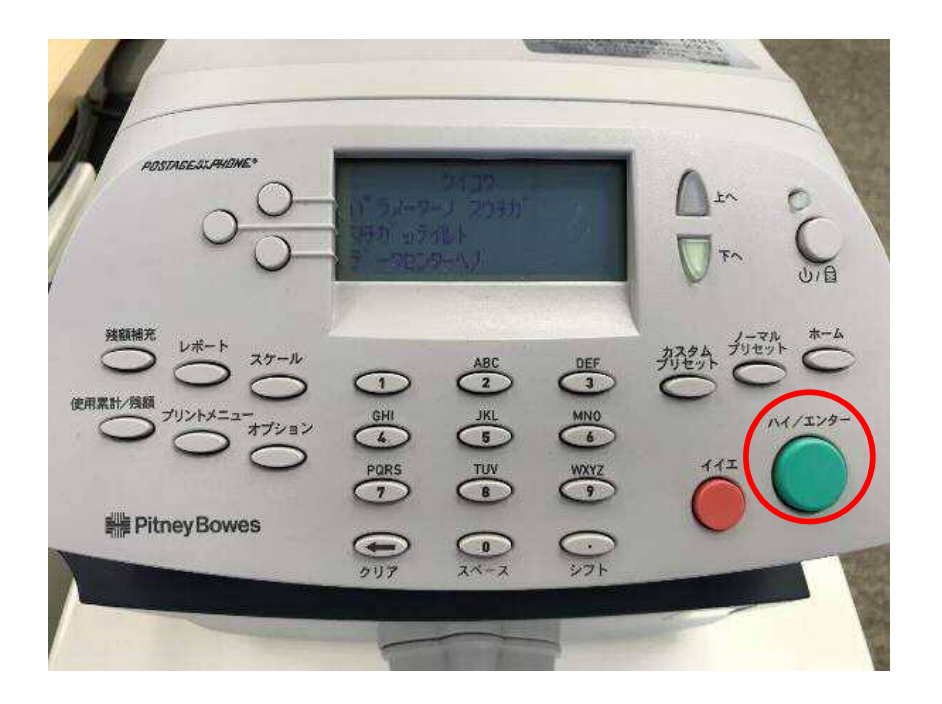

ディスプレイ表示

ケイコク パラメーターノ スウチガ マチガッテイルト データセンターヘノ 15-1. 下記の画面が表示されたら、「クリア」キーを押して、現在のユーザーDを削除します。 15-2. 英数字キーを使い、ピツニーボウズから付与されたDを入力します。 15-3. 「アラタニ セッテイスル」の左にあるソフトキーを押します。

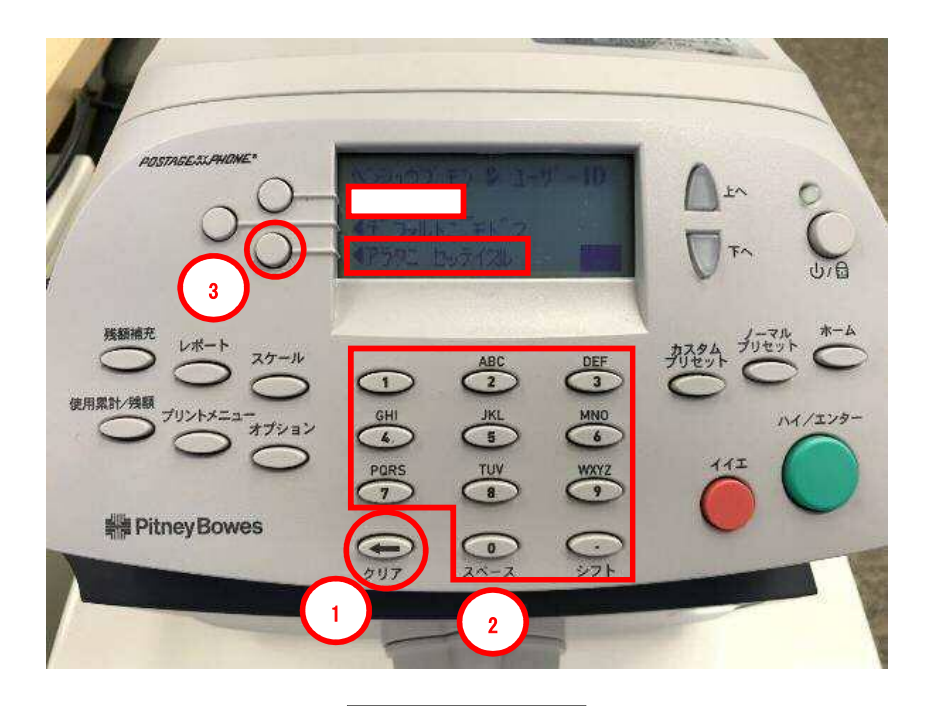

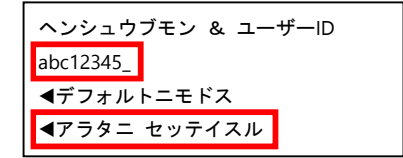

16. 下記の画面が表示されたら、「ツヅケル」の左にあるソフトキーを押します。

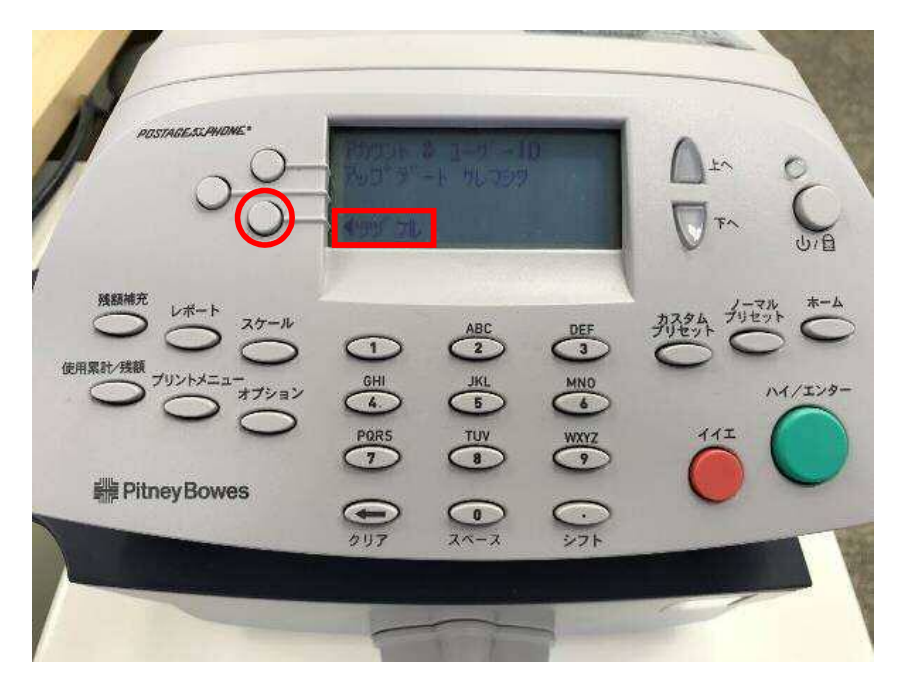

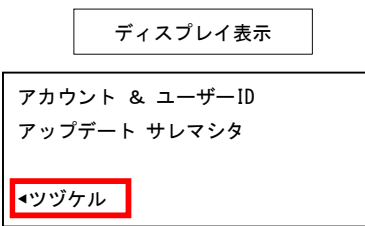

17. 下記の画面が表示されたら、「グローバル パスワード」の左にあるソフトキーを押します。

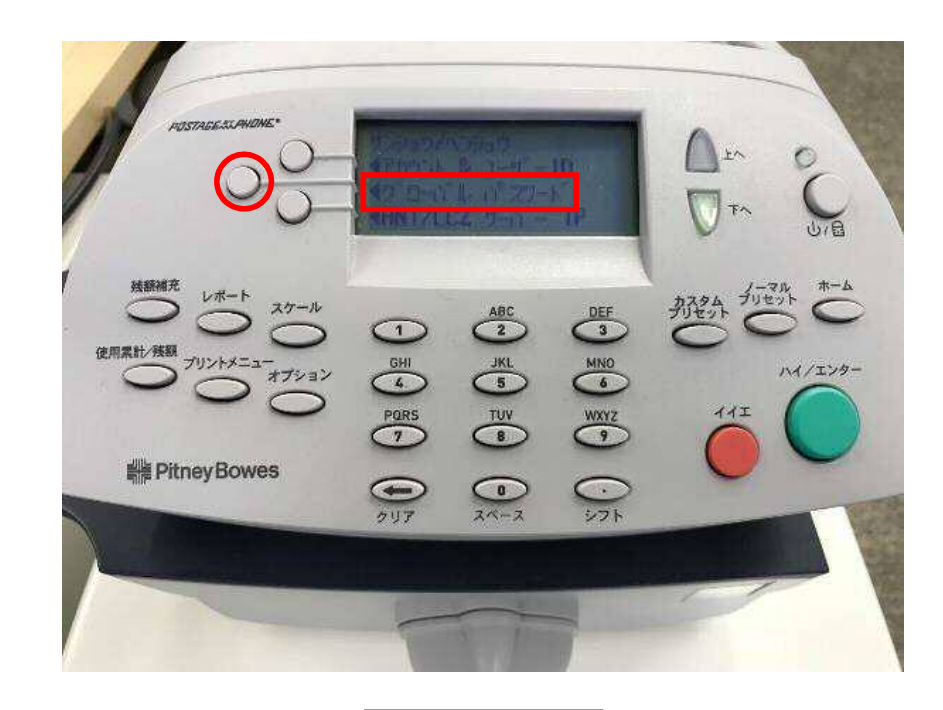

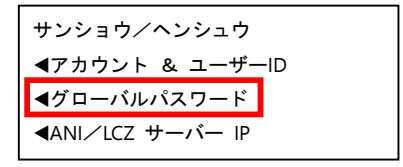

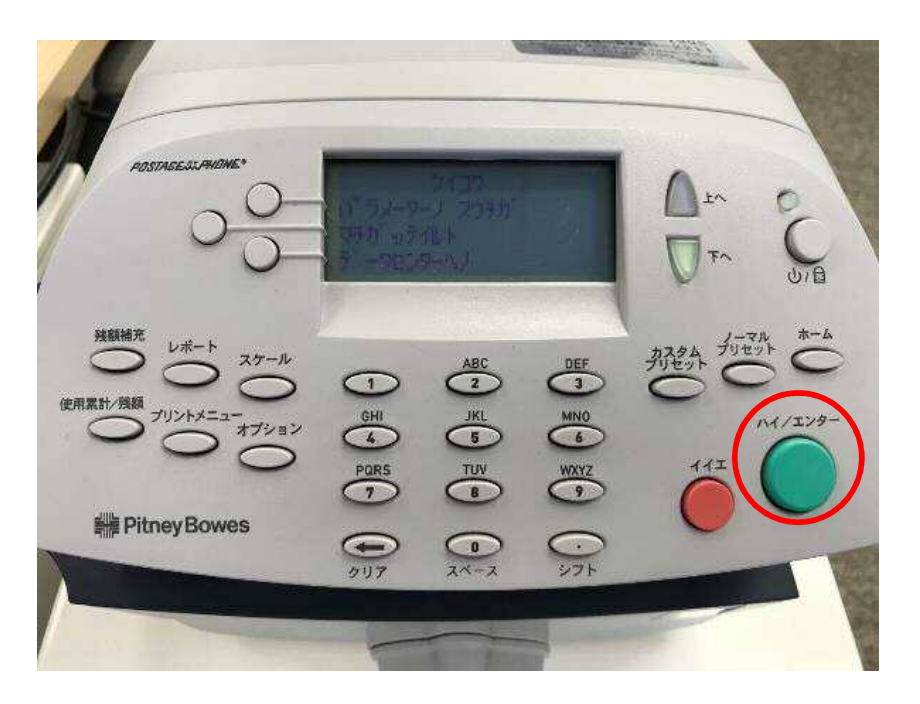

ディスプレイ表示

19-1. 下記の画面が表示されたら、「クリア」キーを押して、現在のグローバルパスワードを削除 します。

19-2. 英数字キーを使い、「PBJ2025Y」と入力します。

19-3.「アラタニ セッテイスル」の左にあるソフトキーを押します。

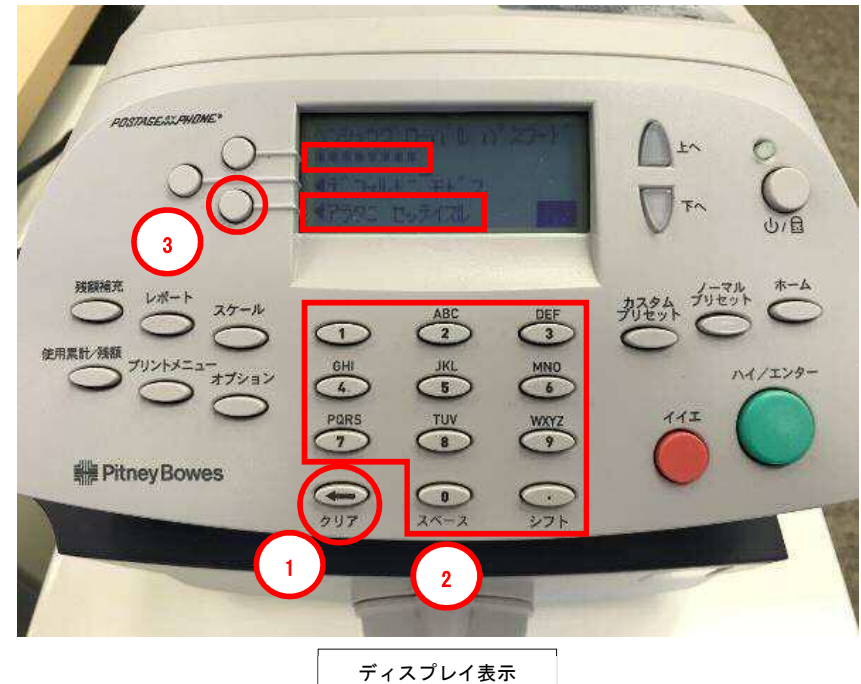

| ヘンシュウグローバル パスワード           |  |
|----------------------------|--|
| * * * * * * * * (PBJ2025Y) |  |
| ◀デフォルトにモドス                 |  |
| ◀アラタニ セッテイスル               |  |

# 補足:パスワード「PBJ2025Y」を入力する手順

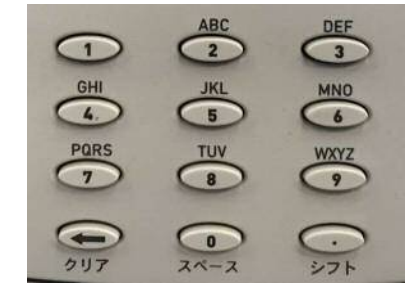

#### **P**:「7」を2回押します。

- B:「2」を3回押します。
- <mark>」</mark>:「5」を2回押します。
- 2:「2」を1回押します。
- 0:「0」を1回押します。
- **2**:「2」を1回押します。
- 5:「5」を1回押します。
- Y:「9」を4回おします。

20. 下記の画面が表示されたら、「ツヅケル」の左にあるソフトキーを押します。

pitney bowes

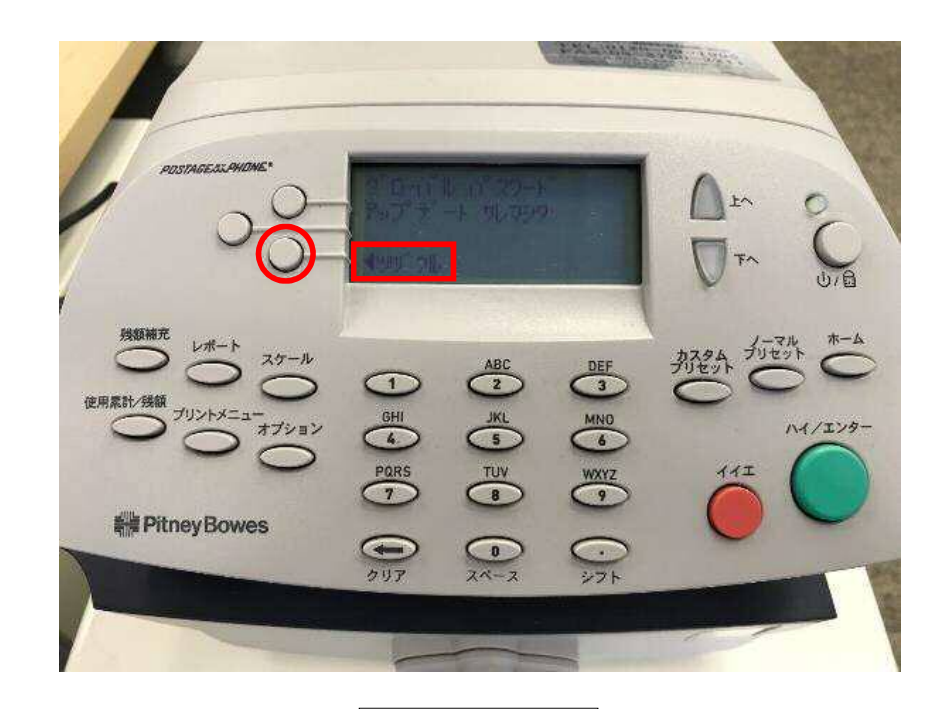

| ディ | スプ | レイ | 表示 |
|----|----|----|----|
|----|----|----|----|

グローバル パスワード アップデート サレマシタ ◀ツヅケル 21. 下記の画面が表示されたら、「ホーム」キーを押します。

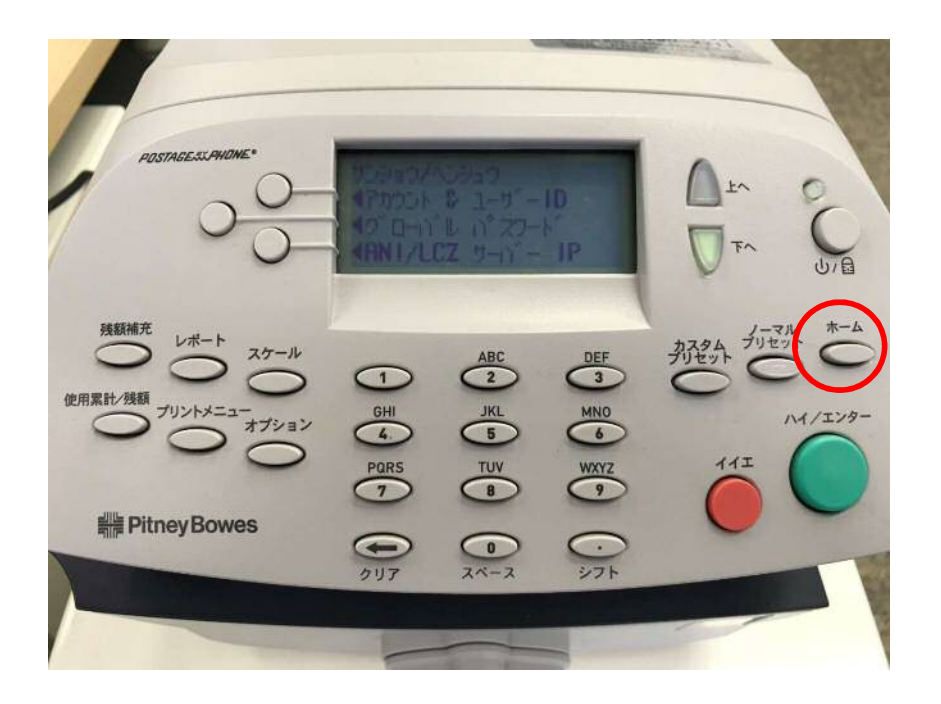

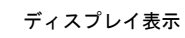

22. 通常、電源を入れたときの、部門選択の画面に戻れば、終了です。

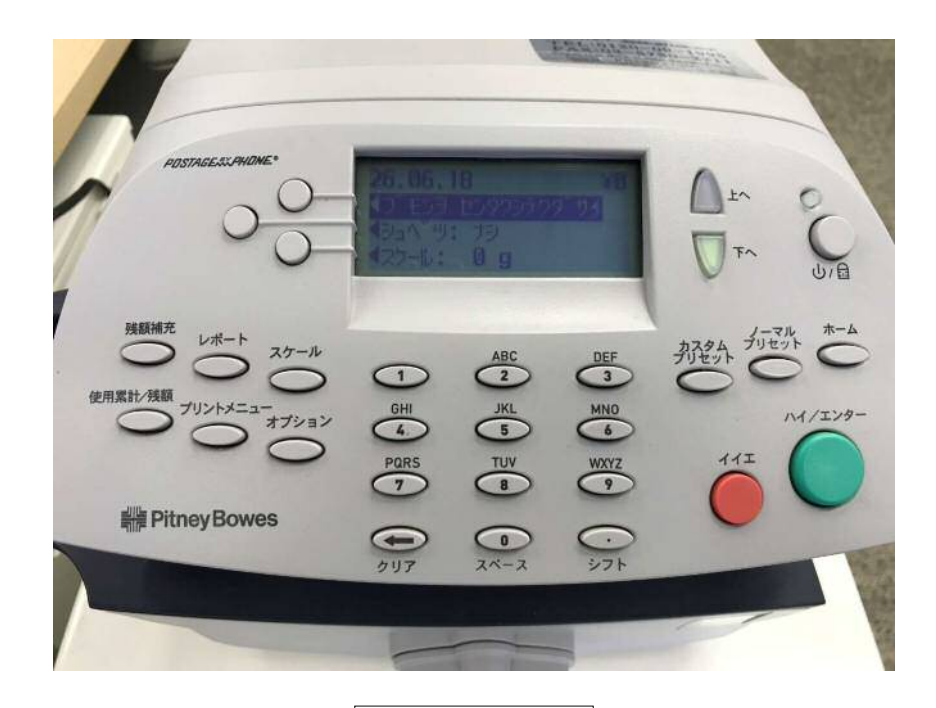

| 26.06.18           | ¥0 |
|--------------------|----|
| ◀ブモンヲ センタクシテクダサイ   |    |
| <b>◀</b> シュベツ : ナシ |    |
| <b>◀</b> スケール: 0g  |    |

## Section4. 接続確認

- 1-1.「残額補充」キーを押し、下記の画面を表示させます。
- 1-2. 「PBP バランスカクニン」の左にあるソフトキーを押します。

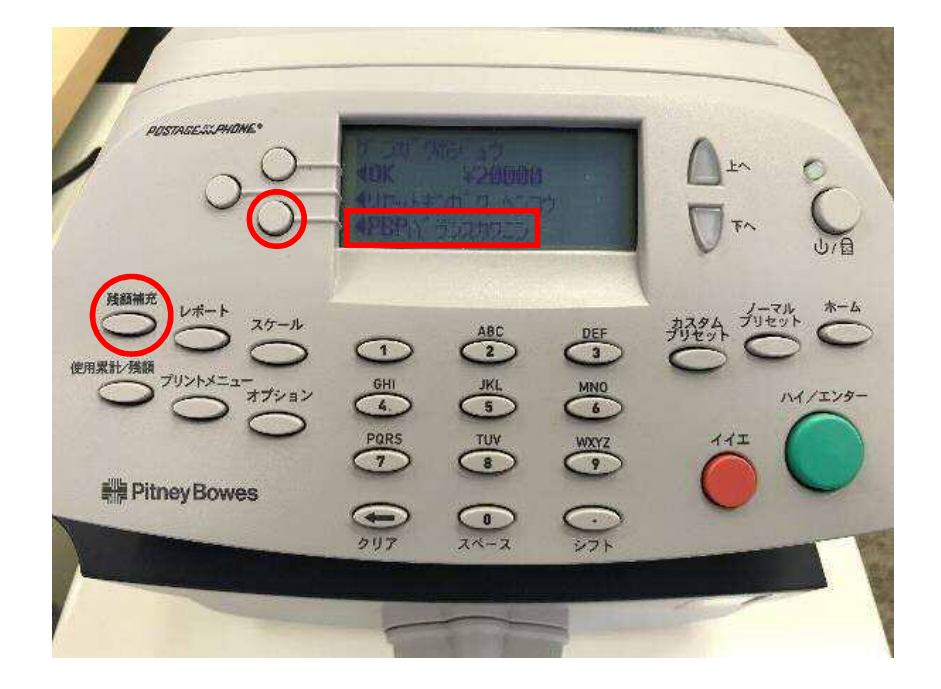

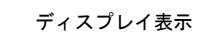

| <b></b> √K ¥20000      |
|------------------------|
| 120000                 |
| <b>◀</b> リセットキンガク ヘンコウ |
| ◀PBP バランスカクニン          |

2. 下図の画面が表示されます。ダイヤル中です。お待ちください。

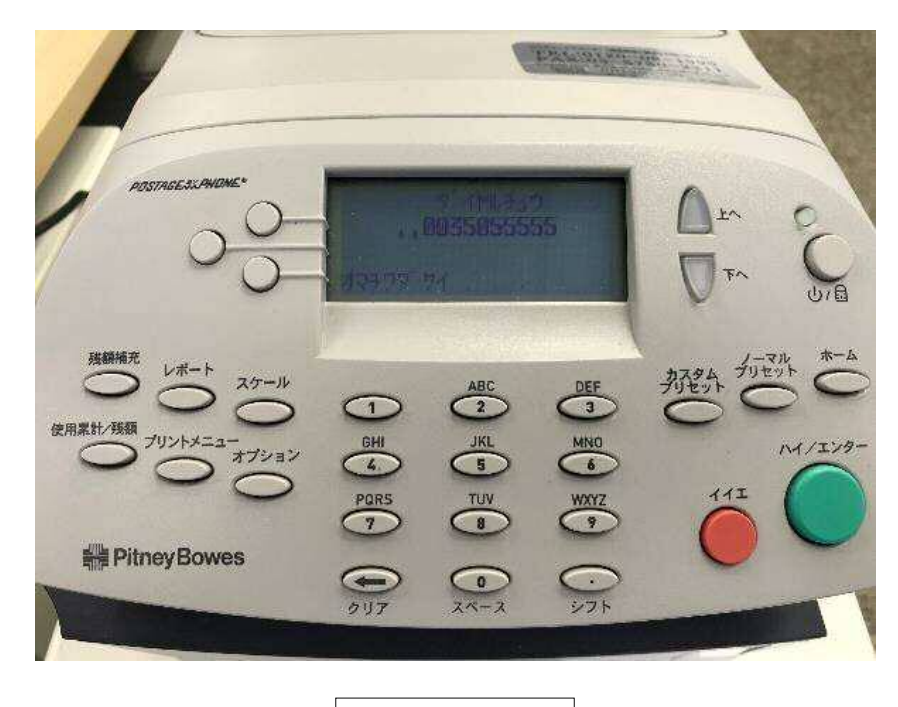

| ディスプレイ素 | 長示 |
|---------|----|
|---------|----|

ダイヤルチュウ "0035055555 オマチクダサイ

ダイヤルプリフィックス設定により、電話番号の前に「O」や「,」が付く場合があります。

3. 下図の画面に変わります。接続中です。お待ちください。

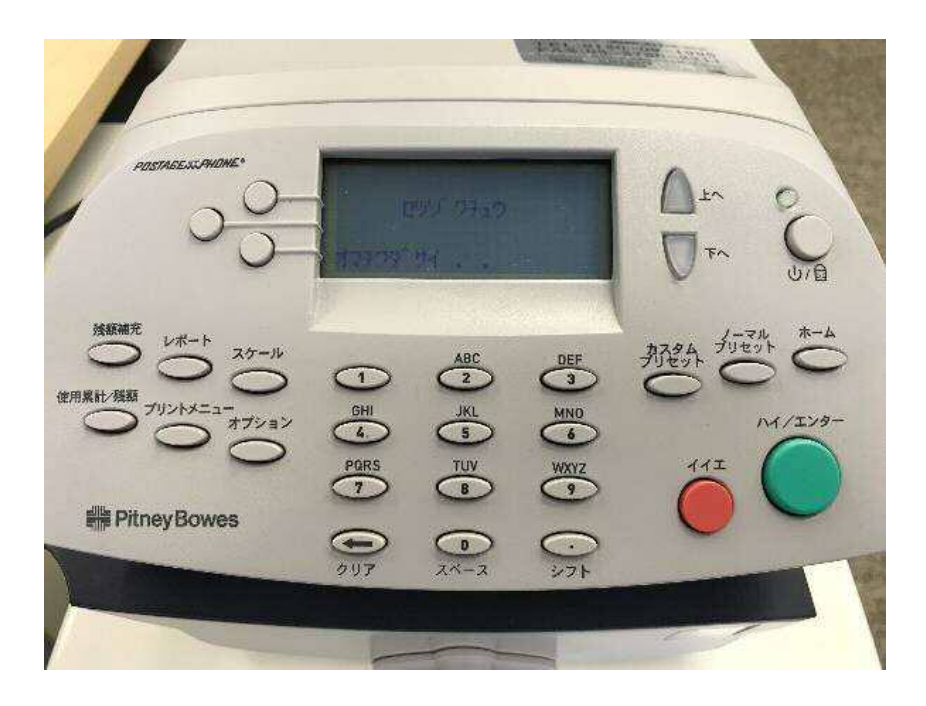

ディスプレイ表示

セツゾクチュウ オマチクダサイ 4. バランス確認中です。もう暫く、お待ち下さい。

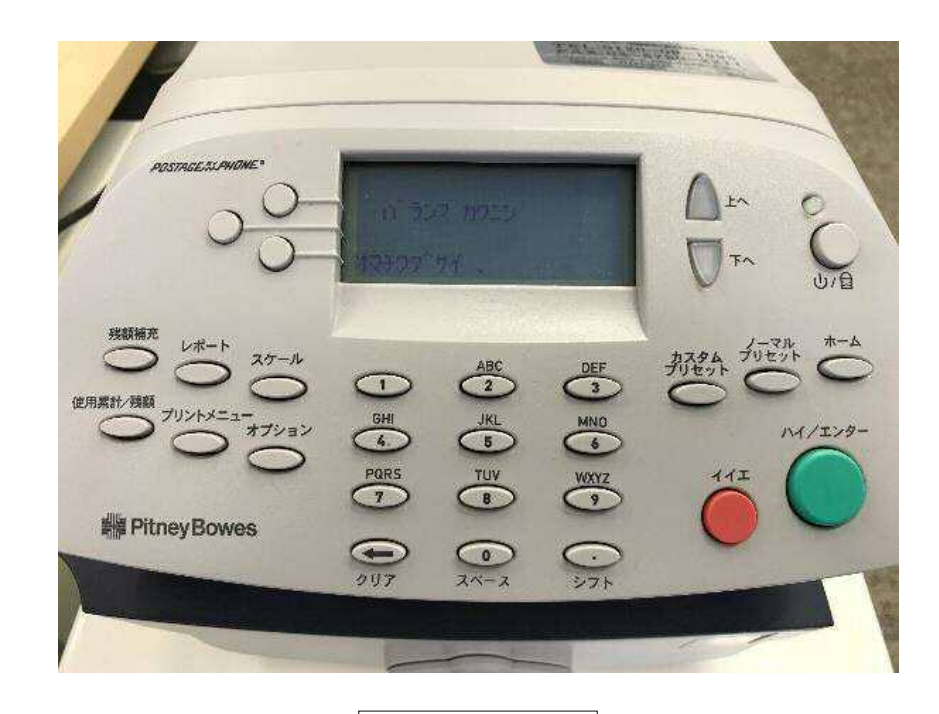

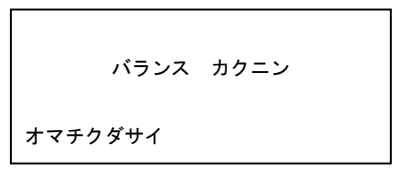

5. 下の画面が表示されたら、「イイエ」キーを押します。

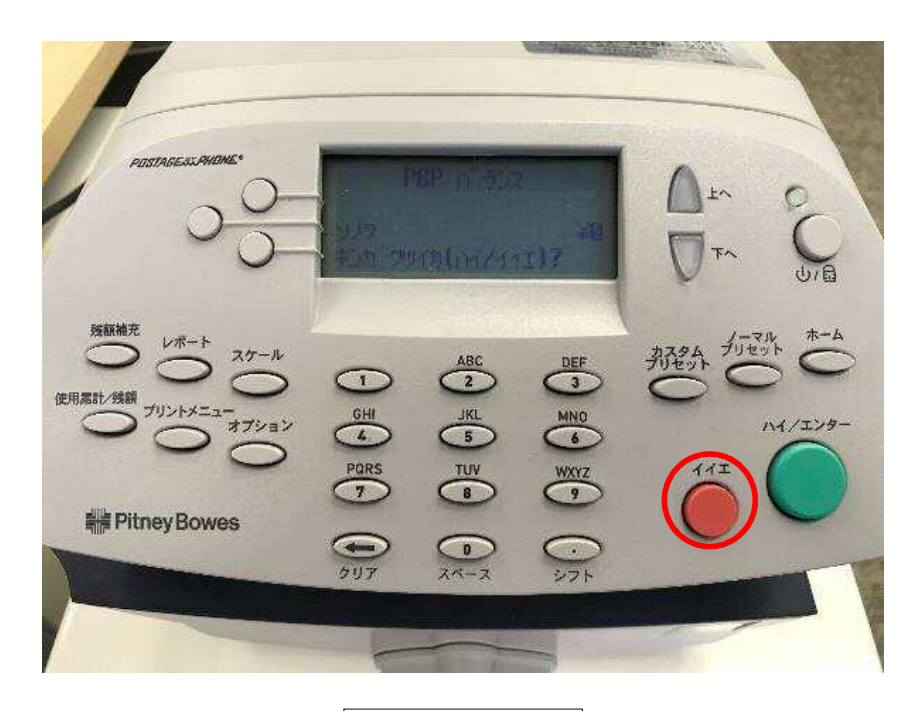

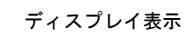

| PBP バランス                |    |
|-------------------------|----|
| ソノタ<br>キンガクツイカ(ハイ/イイエ)? | ¥0 |

6. 下の画面が表示されます。暫く、お待ちください。

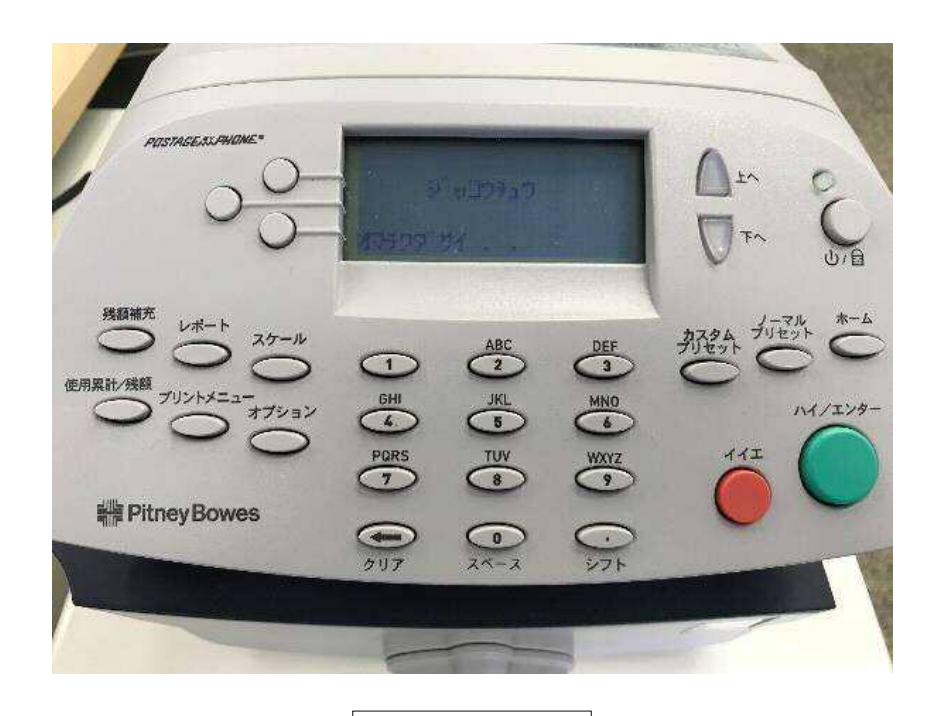

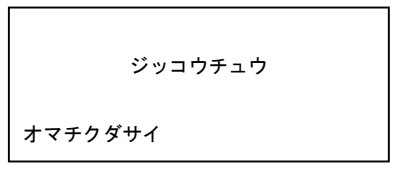

#### 5. 通常、電源を入れたときの画面に戻れば、終了です。

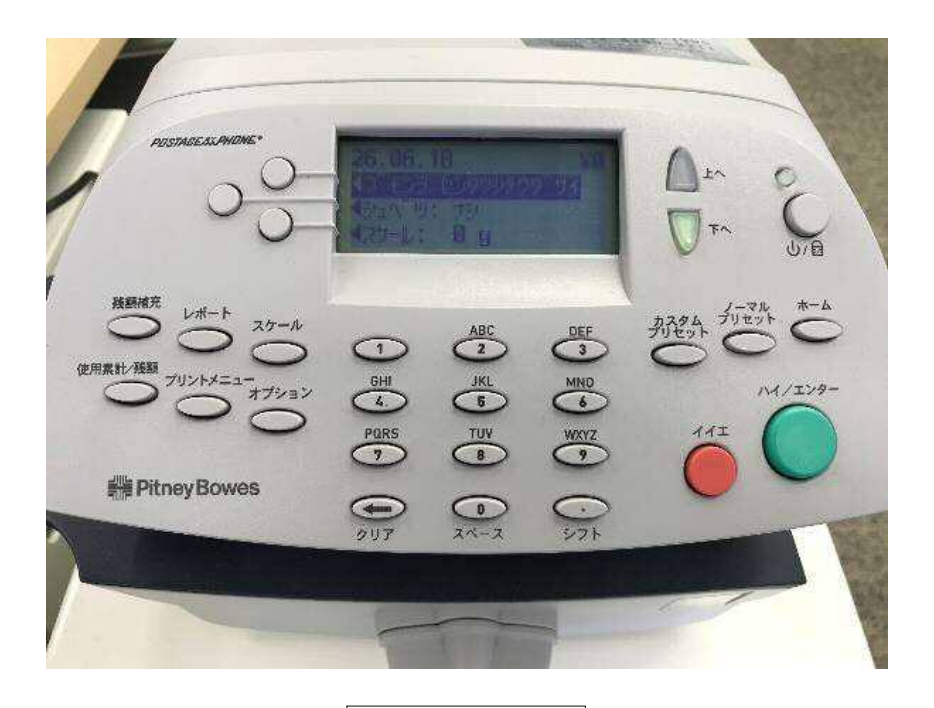

| 26.06.18          | ¥0 |
|-------------------|----|
| ◀ブモンヲ センタクシテクダサイ  |    |
| <b>∢シ</b> ュベツ: ナシ |    |
| <b>◀</b> スケール: 0g |    |